# A

# Independent Operating Modes

# CTA – Non-operational in Mode A

Table A.2 CTA – Non-operational in Mode A

| Mode A                                       | Then                                                                                                    |
|----------------------------------------------|----------------------------------------------------------------------------------------------------|
| IF the CTA becomes non-operational           | Remove samples from the DxC 600i Load Area waiting to be processed.                                                                                                    |
| during sample processing.                    | • Allow samples being processed by the Access and DxC to go to completion.                                                                                                    |
| CTA is NOT OK to Run                         | • Disable Access Priority if it is enabled (system must be in <i>Stopped</i> or <i>Standby</i> mode). At the DxC 600i Main menu, select <b>Setup</b> , <b>Access Priority/Reflex</b>                                                                                     |
| volume Access tests, you must use            | Test Setup then uncheck the box for Access Priority.                                                                                                    |
| manually loaded Aliquot Vessel (AV)          | • For those samples requiring both DxC and Access tests, you can either:                                                                                                    |
| containers in automation racks (1900–        | Run them on the Access first or                                                                                                    |
| DHE-S. DIhCG. Ferr. GI199. lgF. TBhCG.       | Pour off an aliquot for the Access                                                                                                    |
| ThgAb, Tox-M, Tox-G, TPOAb, TU               | <ul> <li>At the Access, place the bar coded samples (except small sample volume<br/>tests, refer to Note 1) in the appropriate Access racks and load directly onto</li> </ul>                                                                                            |
| Access and DxC directly refer to the         | the Access sample wheel.                                                                                                    |
| appropriate Sample Template for each system. | <ul> <li>For those samples without bar codes, program only sample IDs manually at<br/>the Access console, place samples (except small volume tests, refer to Note<br/>1) in appropriate Access racks and load directly onto the Access sample wheel.</li> </ul>          |
|                                              | <ul> <li>Remember to remove the caps on the sample tubes.</li> </ul>                                                                                                    |
|                                              | At the Access console, select <b>RUN</b> to start processing samples.                                                                                                    |
|                                              | Press <b>STOP</b> on the CTA.                                                                                                    |
|                                              | <ul> <li>To process samples at DxC, remove the DxC Load Area cover. Place the bar<br/>coded samples in the appropriate DxC racks and load directly onto the DxC<br/>Load Area.</li> </ul>                                                                                |
|                                              | <ul> <li>For those samples without bar codes, program manually at the DxC 600i<br/>console, place in appropriate DxC racks and load directly onto the DxC Load<br/>Area.</li> </ul>                                                                                      |
|                                              | Press RUN on DxC Load Area to start processing samples.                                                                                                    |
|                                              | • When the CTA issue is resolved and the DxC has finished processing samples.                                                                                                    |
|                                              | <ul> <li>At the DxC 600i console, select Instr Cmd and power down the DxC system</li> </ul>                                                                                                    |
|                                              | <ul> <li>Turn off the CTA by pressing the On/Off switch located behind the CTA<br/>module door</li> </ul>                                                                                                    |
|                                              | <ul> <li>Power up the DxC system</li> </ul>                                                                                                    |
|                                              | <ul> <li>When the DxC 600i Main menu appears, turn on the CTA unit by pressing<br/>the On/Off switch located behind the CTA module door</li> </ul>                                                                                                    |
|                                              | <ul> <li>Enable Access Priority (optional) (system must be in <i>Stopped</i> or <i>Standby</i> mode). At the DxC 600i Main menu, select <b>Setup</b>, <b>Access Priority/Reflex</b></li> <li><b>Test Setup</b> then check the box for <b>Access Priority</b>.</li> </ul> |
|                                              | Now begin processing samples through the CTA.                                                                                                    |
|                                              |                                                                                                    |

|  | Table A.3 | CTA – Non-o | perational | in | Mode | В |
|--|-----------|-------------|------------|----|------|---|
|--|-----------|-------------|------------|----|------|---|

| Mode B                                                                         | Then                                                                                                    |
|--------------------------------------------------------------------------------|----------------------------------------------------------------------------------------------------|
| IF the CTA becomes non-<br>operational <i>before</i><br>samples are processed, | <ul> <li>Disable Access Priority if it is enabled (system must be in <i>Stopped</i> or <i>Standby</i> mode). At<br/>the DxC 600i menu bar, select <b>Setup</b>, <b>Access Priority/Reflex Test Setup</b> then uncheck<br/>the box for <b>Access Priority</b>.</li> </ul> |
| CTA is NOT OK to Run                                                           | <ul> <li>For those samples requiring both DxC and Access tests, you can either:</li> </ul>                                                                                                    |
| Note1: When processing samples on Access and                                   | <ul><li>Run them on the Access first or</li><li>Pour off an aliquot for the Access</li></ul>                                                                                                    |
| DxC directly, refer to the appropriate Sample                                  | <ul> <li>At the Access, place the bar coded samples (except small sample volume tests, refer to<br/>Note 2) in the appropriate Access racks and load directly onto the Access sample wheel.</li> </ul>                                                                   |
| Note 2: For the following small sample volume                                  | <ul> <li>For those samples without bar codes, program sample IDs manually at the Access<br/>console. Place samples (except small sample volume tests, refer to Note 2) in appropriate<br/>Access racks and load directly onto the Access sample wheel.</li> </ul>        |
| Access tests, you must use                                                     | Remember to remove the caps from the sample tubes.                                                                                                    |
| manually loaded Aliquot                                                        | <ul> <li>At the Access console, select RUN to start processing samples.</li> </ul>                                                                                                    |
| vessel (AV) containers in                                                      | Press <b>STOP</b> on the CTA.                                                                                                    |
| 1999): AFP, BR153, CEA,                                                        | <ul> <li>To process samples at the DxC, remove the DxC Load Area cover. Place the bar coded<br/>samples in the appropriate DxC racks and load directly onto the DxC Load Area.</li> </ul>                                                                                |
| Ferr, GI199, IgE, TBhCG,<br>ThgAb, Tox-M, Tox-G,                               | <ul> <li>For those samples without bar codes, program manually at the DxC 600i console, place<br/>in appropriate DxC racks and load directly onto the DxC Load Area.</li> </ul>                                                                                          |
| TPOAb, TU                                                                      | <ul> <li>Press RUN on DxC Load Area to start processing samples.</li> </ul>                                                                                                    |
|                                                                                | • When the CTA issue is resolved and the DxC has finished processing samples.                                                                                                    |
|                                                                                | <ul> <li>At the DxC 600i console, select Instr Cmd and power down the DxC system</li> </ul>                                                                                                    |
|                                                                                | <ul> <li>Turn off the CTA by pressing the On/Off switch located behind the CTA module door</li> </ul>                                                                                                    |
|                                                                                | <ul> <li>Power up the DxC system</li> </ul>                                                                                                    |
|                                                                                | <ul> <li>When the DxC 600i Main menu appears, turn on the CTA unit by pressing the On/Off<br/>switch located behind the CTA module door</li> </ul>                                                                                                    |
|                                                                                | <ul> <li>Enable Access Priority (optional) (system must be in <i>Stopped</i> or <i>Standby</i> mode). At the<br/>DxC 600i Main menu, select <b>Setup</b>, <b>Access Priority/Reflex Test Setup</b> then check the<br/>box for <b>Access Priority</b>.</li> </ul>         |
|                                                                                | <ul> <li>Now begin processing samples through the CTA.</li> </ul>                                                                                                    |

#### Access – Non-operational

Table A.4 Access – Non-operational in Mode A

| Mode A                                                                                                    | Then                                                                                                    |
|----------------------------------------------------------------------------------------------------|----------------------------------------------------------------------------------------------------|
| IF Access becomes non-operational                                                                                 | DO NOT place additional samples at DxC 600i Load Area,                                                                                                    |
| during sample processing.                                                                                         | Allow samples processing at Access and DxC to go to completion if possible.                                                                                                    |
| Access is NOT OK to Run                                                                                           | At the DxC 600i console, unload all racks on the CTA Sample Wheel under                                                                                                    |
| Note: When processing samples on<br>Access and DxC directly, refer to the<br>appropriate Sample Template for each | Instr Cmd.<br>— Select Pause from Instr Cmd.<br>— Select Unload All Racks.                                                                                                    |
| system.                                                                                                    | — Select CTA.                                                                                                    |
|                                                                                                    | — Select <b>OK</b> .                                                                                                    |
|                                                                                                    | • Press <b>STOP</b> on the CTA.                                                                                                    |
|                                                                                                    | • Home the CTA at the DxC 600i console under <b>Instr Cmd</b> . This will discard any AV's at the CTA AV Queue area.                                                                                                    |
|                                                                                                    | <ul> <li>Disable Access Priority if it was enabled (system must be in <i>Stopped</i> or <i>Standby</i> mode). At the DxC 600i Main menu, select <b>Setup</b>, <b>Access Priority</b>/ <b>Reflex Test Setup</b> then uncheck the box for <b>Access Priority</b>.</li> </ul>                                                                  |
|                                                                                                    | <ul> <li>For those samples requiring both DxC and Access tests, you can either:</li> </ul>                                                                                                    |
|                                                                                                    | <ul> <li>Run them on an alternative analyzer before running on the DxC or</li> </ul>                                                                                                    |
|                                                                                                    | <ul> <li>Pour off an aliquot to be run when Access is operational</li> </ul>                                                                                                    |
|                                                                                                    | <ul> <li>If possible, unload all automation racks (1900–1999) from Access sample<br/>wheel.</li> </ul>                                                                                                    |
|                                                                                                    | <ul> <li>Load the samples for DxC tests through the DxC 600i Load Area.</li> </ul>                                                                                                    |
|                                                                                                    | <ul> <li>Press RUN at the DxC 600i Load Area to start processing samples.</li> </ul>                                                                                                    |
|                                                                                                    | <ul> <li>When the Access issue is resolved and Access is in <i>Ready</i> mode, enable<br/>Access Priority (optional) (system must be in <i>Stopped</i> or <i>Standby</i> mode). At<br/>the DxC 600i Main menu, select <b>Setup</b>, <b>Access Priority/Reflex Test Setup</b>,<br/>then check the box for <b>Access Priority</b>.</li> </ul> |
|                                                                                                    | <ul> <li>if required, load automation rack (1900–1999) onto Access sample wheel.</li> <li>Now bagin processing complex through the CTA</li> </ul>                                                                                                    |
|                                                                                                    |                                                                                                    |

#### Table A.5 Access – Non-operational in Mode B

| Mode B                                                                                   | Then                                                                                                    |
|------------------------------------------------------------------------------------------|----------------------------------------------------------------------------------------------------|
| <b>IF</b> Access becomes non-operational <i>before</i> sample are processed.             | <ul> <li>If possible, unload all automation racks (1900–1999) from Access sample<br/>wheel.</li> </ul>                                                                                                    |
| Access is NOT OK to Run                                                                  | <ul> <li>Make sure that Access displays Stopped at DxC 600i console and Not Ready<br/>at Access console. (Press STOP on Access touch screen).</li> </ul>                                                                                                    |
| Access and DxC directly, refer to the<br>appropriate Sample Template for each<br>system. | <ul> <li>Disable Access Priority if it is enabled (system must be in <i>Stopped</i> or <i>Standby</i> mode). At the DxC 600i Main menu, select <b>Setup</b>, <b>Access Priority/Reflex Test Setup</b> then uncheck the box for <b>Access Priority</b>.</li> <li>For those samples requiring both DxC and Access tests, you can either: <ul> <li>Run them on an alternative analyzer before running on the DxC or</li> <li>Pour off an aliquot to be run when Access is operational</li> </ul> </li> </ul>                                                                                                 |
|                                                                                          | <ul> <li>Load the samples for DxC tests through the DxC 600i Load Area.</li> <li>Press RUN at the DxC 600i Load Area to start processing samples.</li> <li>When the Access issue is resolved and Access is in the <i>Ready</i> mode, enable Access Priority (optional) (system must be in <i>Stopped</i> or <i>Standby</i> mode). At the DxC 600i Main menu, select Setup, Access Priority/Reflex Test Setup then check the box for Access Priority.</li> <li>If required, load automation racks (1900–1999) on to Access sample wheel.</li> <li>Now begin processing samples through the CTA.</li> </ul> |

# DxC – Non-operational (Chemistry Analytical Unit and Console)

| <b>Table A.6</b> DxC (Chemistry Analytical Unit and Console) – Non-operational in Mo |
|--------------------------------------------------------------------------------------|
|--------------------------------------------------------------------------------------|

| Mode A                                                                                                    | Then                                                                                                    |
|----------------------------------------------------------------------------------------------------|----------------------------------------------------------------------------------------------------|
| <b>IF</b> DxC becomes non-operational <i>during</i> sample processing.                                                        | There is NO further download or upload of sample programming until the DxC 600i console is operational.                                                                                                    |
| DxC is NOT OK to run                                                                                                    | • <b>DO NOT</b> place additional samples to be processed at the DxC 600i Load Area.                                                                                                    |
| Note 1: When processing samples<br>on Access directly, refer to the<br>appropriate Sample Template.                           | <ul> <li>Allow samples processing at Access and DxC to go to completion if possible.</li> <li>At the DxC 600i, unload any sample racks left on the CTA Sample wheel under Instr Cmd.</li> </ul>                                                                             |
| Note 2: DxC console is non-<br>operational.                                                                                   | <ul> <li>— Select Pause from Instr Cmd.</li> <li>— Select Unload All Racks.</li> </ul>                                                                                                    |
| Note 3: For the following small                                                                                               | <ul> <li>— Select CTA.</li> <li>— Select OK.</li> </ul>                                                                                                    |
| must use manually loaded Aliquot                                                                                              | Pull "Load List" from LIS for "Incomplete Samples"                                                                                                    |
| Vessel (AV) containers in<br>automation racks (1900–1999):<br>AFP, BR153, CEA, dAFP, dFer,<br>DHF-S, DIbCG, Ferr, GI199, IgF, | <ul> <li>For those samples requiring both DxC and Access tests, you can either:</li> <li>Run them on the Access before running on an alternative analyzer or</li> <li>Pour off an aliquot to be run simultaneously</li> </ul>                                               |
| TBhCG, ThgAb, Tox-M, Tox-G,<br>TPOAb, TU                                                                                      | <ul> <li>Manually program samples at Access console, place samples (except small<br/>sample volume tests, refer to Note 3) in appropriate Access rack and load directly<br/>onto the Access sample wheel. Remember to remove the caps from the sample<br/>tubes.</li> </ul> |
|                                                                                                    | <ul> <li>Enable Access Report (Access must be in <i>Ready</i> mode). At the Access Main menu,<br/>select Configure, System Setup, Report Setup, then check the box for<br/>Continuous Sample Report.</li> </ul>                                                             |
|                                                                                                    | <ul> <li>At the Access console, select <b>RUN</b> to start processing samples.</li> </ul>                                                                                                    |
|                                                                                                    | When the DxC issue is resolved                                                                                                    |
|                                                                                                    | <ul> <li>Turn off the CTA by pressing the On/Off switch located behind the CTA module<br/>door</li> </ul>                                                                                                    |
|                                                                                                    | <ul> <li>Reboot the DxC system</li> </ul>                                                                                                    |
|                                                                                                    | <ul> <li>When the DxC 600i Main menu appears, turn on the CTA unit by pressing the<br/>On/Off switch located behind the CTA module door</li> </ul>                                                                                                    |
|                                                                                                    | <ul> <li>Send Access results for samples processed while DxC is not operational to the LIS.<br/>At the Access Main menu, select Test Results, then select Send to LIS, Resend<br/>LIS Fail then OK.</li> </ul>                                                              |
|                                                                                                    | <ul> <li>Disable Access Report (Access must be in <i>Ready</i> mode). At the Access Main menu,<br/>select Configure, System Setup, Report Setup, then uncheck the box for<br/>Continuous Sample Report.</li> </ul>                                                          |
|                                                                                                    | <ul> <li>Now begin processing samples through the CTA.</li> </ul>                                                                                                    |

| Mode B                                                                                                    | Then                                                                                                    |
|----------------------------------------------------------------------------------------------------|----------------------------------------------------------------------------------------------------|
| IF DxC becomes non-operational<br>before processing samples.                                                                                             | • There is NO further download or upload of sample programming until the DxC 600i console is operational.                                                                                                    |
| DxC is NOT OK to run                                                                                                    | For those samples requiring both DxC and Access tests, you can either:                                                                                                    |
| Note 1: DxC console is non-<br>operational.                                                                                                    | <ul> <li>Run them on the Access before running on an alternative analyzer or</li> <li>Pour off an aliquot to be run simultaneously</li> </ul>                                                                                                    |
| Note 2: For the following small sample<br>volume Access tests, you must use<br>manually loaded Aliquot Vessel (AV)                                       | <ul> <li>Enable Access Report (Access must be in <i>Ready</i> mode). At the Access Main<br/>menu, select Configure, System Setup, Report Setup, then check the box<br/>for Continuous Sample Report.</li> </ul>                                                      |
| containers in automation racks (1900–<br>1999): AFP, BR153, CEA, dAFP, dFer,<br>DHE-S, DIhCG, Ferr, GI199, IgE, TBhCG,<br>ThgAb, Tox-M, Tox-G, TPOAb, TU | <ul> <li>Manually program samples at Access console, place samples (except small<br/>sample volume tests, refer to Note 2) in appropriate Access rack and load<br/>directly onto the Access sample wheel. Remember to remove the caps from<br/>the tubes.</li> </ul> |
| Note 3: When processing samples on                                                                                                    | • At the Access console, select <b>RUN</b> to start processing samples.                                                                                                    |
| Access directly, refer to the                                                                                                    | When the DxC issue is resolved                                                                                                    |
| appropriate Sample Template.                                                                                                    | <ul> <li>Turn off the CTA by pressing the On/Off switch located behind the CTA<br/>module door</li> </ul>                                                                                                    |
|                                                                                                    | <ul> <li>Reboot the DxC system</li> </ul>                                                                                                    |
|                                                                                                    | <ul> <li>When the DxC 600i Main menu appears, turn on the CTA unit by pressing<br/>the On/Off switch located behind the CTA module door</li> </ul>                                                                                                    |
|                                                                                                    | <ul> <li>Send Access results for samples processed while DxC is not operational to the<br/>LIS. At the Access Main menu, select Test Results, Send to LIS, Resend LIS<br/>Fail then OK.</li> </ul>                                                                   |
|                                                                                                    | <ul> <li>Disable Access Report (Access must be in <i>Ready</i> mode). At the Access Main<br/>menu, select Configure, System Setup, Report Setup, then uncheck the box<br/>for Continuous Sample Report.</li> </ul>                                                   |
|                                                                                                    | Now begin processing samples through the CTA.                                                                                                    |

#### Table A.7 DxC (Chemistry Analytical Unit and Console) – Non-operational in Mode B

# DxC – Non-operational (Chemistry Analytical Unit Only)

|--|

| Mode A                                                                                                    | Then                                                                                                    |
|----------------------------------------------------------------------------------------------------|----------------------------------------------------------------------------------------------------|
| IF DxC becomes non-operational<br>during sample processing.<br>DxC is NOT OK to run<br>Note 1: When processing samples<br>on Access directly, refer to the<br>appropriate Sample Template.<br>Note 2: For the following small<br>sample volume Access tests, you<br>must use manually loaded Aliquot<br>Vessel (AV) containers in<br>automation racks (1900–1999):<br>AFP, BR153, CEA, dAFP, dFer,<br>DHE-S, DIhCG, Ferr, GI199, IgE,<br>TBhCG, ThgAb, Tox-M, Tox-G,<br>TPOAb, TU | <ul> <li>DO NOT place additional samples to be processed at the DxC 600i Load Area.</li> <li>Allow samples processing at Access and DxC to go to completion if possible.</li> <li>At the DxC 600i, unload any sample racks left on the CTA Sample wheel under Instr Cmd.</li> <li>Select Pause from Instr Cmd.</li> <li>Select Unload All Racks.</li> <li>Select OK.</li> <li>Pull "Load List" from LIS for "Incomplete Samples".</li> <li>For those samples requiring both DxC and Access tests, you can either: <ul> <li>Run them on the Access before running on an alternative analyzer or</li> <li>Pour off an aliquot to be run simultaneously</li> </ul> </li> <li>Place samples (except small sample volume tests, refer to Note 2) in appropriate Access rack and load directly onto the Access samples without bar codes.</li> <li>At the Access console, select RUN to start processing samples.</li> <li>When the DxC issue is resolved <ul> <li>Turn off the CTA by pressing the On/Off switch located behind the CTA module door</li> <li>Reboot the DxC system</li> <li>When the DxC 600i Main menu appears, turn on the CTA unit by pressing the On/Off switch located behind the CTA module door</li> </ul> </li> </ul> |

| Table A.9 | DxC (Chemistry | / Analvtica | l Unit Only | /) – Non-o | perational ir | n Mode B |
|-----------|----------------|-------------|-------------|------------|---------------|----------|
|           |                |             |             | /          |               |          |

| Mode B                                                                                                    | Then                                                                                                    |
|----------------------------------------------------------------------------------------------------|----------------------------------------------------------------------------------------------------|
| IF DxC becomes non-operational<br>before processing samples.<br>DxC is NOT OK to run                                                                                                    | <ul> <li>For those samples requiring both DxC and Access tests, you can either:</li> <li>— Run them on the Access before running on an alternative analyzer or</li> <li>— Pour off an aliquot to be run simultaneously</li> </ul>                                                                                                    |
| Note 1: When processing samples on<br>Access directly, refer to the<br>appropriate Sample Template.<br>Note 2: For the following small sample<br>volume Access tests, you must use<br>manually loaded Aliquot Vessel (AV)<br>containers in automation racks (1900–<br>1999): AFP, BR153, CEA, dAFP, dFer,<br>DHE-S, DlhCG, Ferr, GI199, IgE, TBhCG,<br>ThgAb, Tox-M, Tox-G, TPOAb, TU | <ul> <li>Place samples (except small sample volume tests, refer to Note 2) in appropriate Access rack and load directly onto the Access sample wheel. Remember to remove the caps from the sample tubes.</li> <li>Assign Sample ID to a rack at the Access console for samples without bar codes.</li> <li>At the Access console, select <b>RUN</b> to start processing samples.</li> <li>When the DxC issue is resolved <ul> <li>Turn off the CTA by pressing the On/Off switch located behind the CTA module door</li> <li>Reboot the DxC system</li> <li>When the DxC 600i Main menu appears, turn on the CTA unit by pressing the On/Off switch located behind the CTA module door</li> </ul> </li> </ul> |